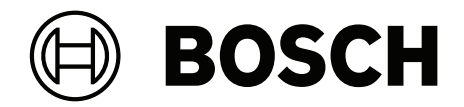

# **OPC Server**

FSM-5000-OPC

nl Bedieningshandleiding

# Inhoudsopgave

| 1     | Doel                                                                        | 4  |
|-------|-----------------------------------------------------------------------------|----|
| 2     | Vereisten                                                                   | 7  |
| 3     | Installatie                                                                 | 8  |
| 3.1   | Installatie van de OPC-software                                             | 8  |
| 3.2   | Externe toegang tot de OPC-server via het Building Integration System (BIS) | 8  |
| 3.3   | Compatibiliteit met eerdere versies                                         | 10 |
| 3.3.1 | Pakket: BIS600StateConversion.msi                                           | 11 |
| 3.3.2 | Pakket: LanguageDependentCommand.msi                                        | 11 |
| 4     | Stapsgewijze configuratie                                                   | 12 |
| 4.1   | FSP-5000-RPS                                                                | 12 |
| 4.2   | Paneelcontroller                                                            | 13 |
| 4.3   | Pc/server:                                                                  | 13 |
| 5     | Problemen oplossen                                                          | 14 |
| 6     | Technische specificaties                                                    | 15 |
| 7     | Bijlagen                                                                    | 16 |
| 7.1   | Bijlage A.1 - Statustabel 1                                                 | 16 |
| 7.2   | Bijlage A.2 - Statustabel 2                                                 | 18 |
|       |                                                                             |    |

| 1   | Doel                                                                                                    |  |  |  |
|-----|----------------------------------------------------------------------------------------------------|--|--|--|
|     | Dit document bevat informatie over brandmeldcentrales met OPC-licentie en OPC Server<br>versie 2.0.x en hoger. In het document wordt beschreven hoe u het centralenetwerk en de<br>bijbehorende FSM-5000-OPC-server juist configureert om communicatie tussen beide mogelijk<br>te maken via een enkele of redundante Ethernet-verbinding. Er is voor aansluiting op BIS 4.x<br>een functionele interface voorzien die dienst doet als OPC-client om deze stappen met succes<br>te voltooien. |  |  |  |
| (i) | <b>Opmerking!</b><br>Het instellen en configureren van een centralenetwerk dat door een OPC-server wordt<br>beheerd, vereist basiskennis van verbinden in een netwerk en branddomeinen.                                                                                                    |  |  |  |

De informatie heeft betrekking op FSM-5000-OPC Versie 2.0.x en later, en ondersteunde centralesoftware.

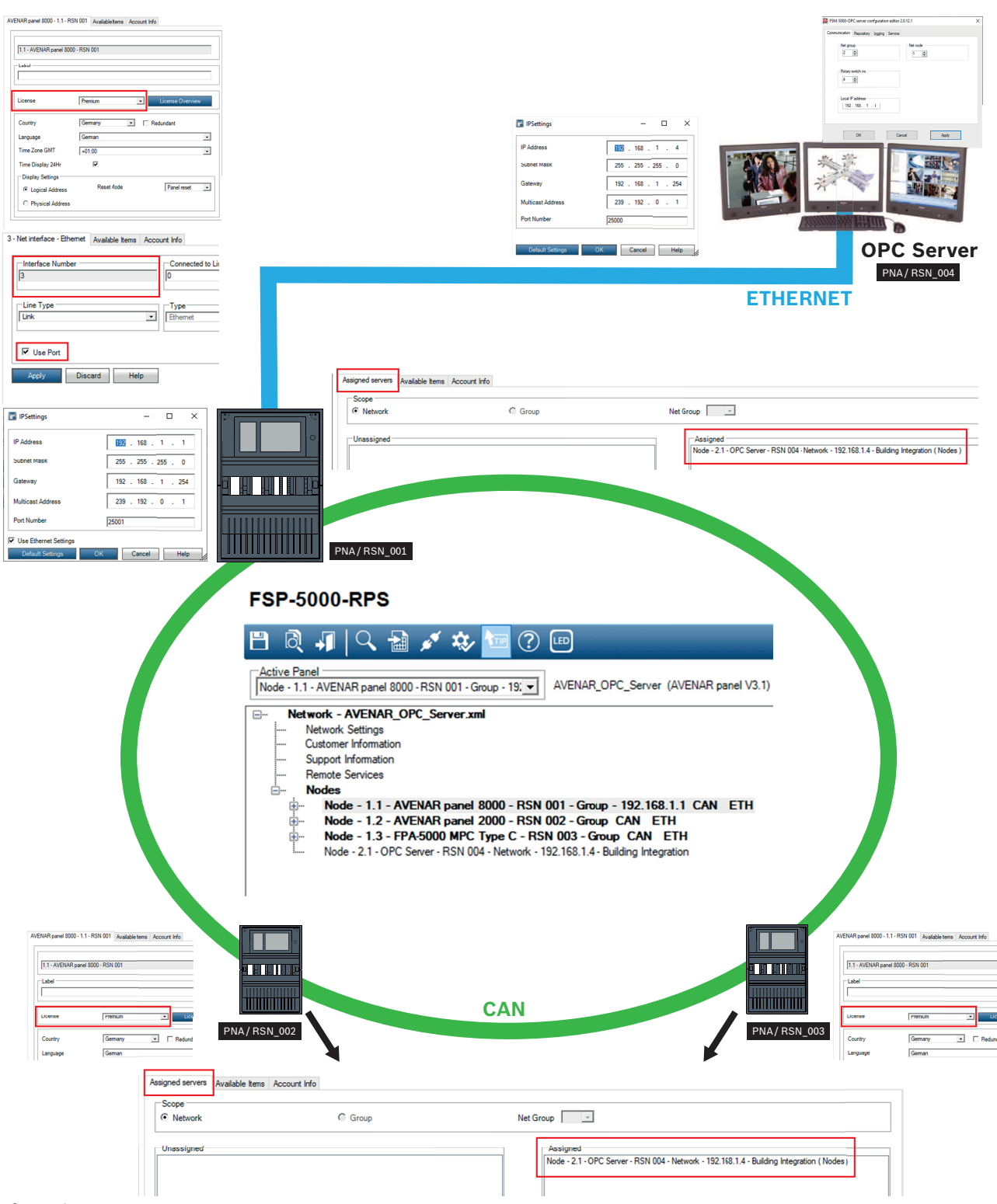

Afbeelding 1.1: Centralenetwerk bestuurd door een OPC-server met enkele Ethernet-verbinding

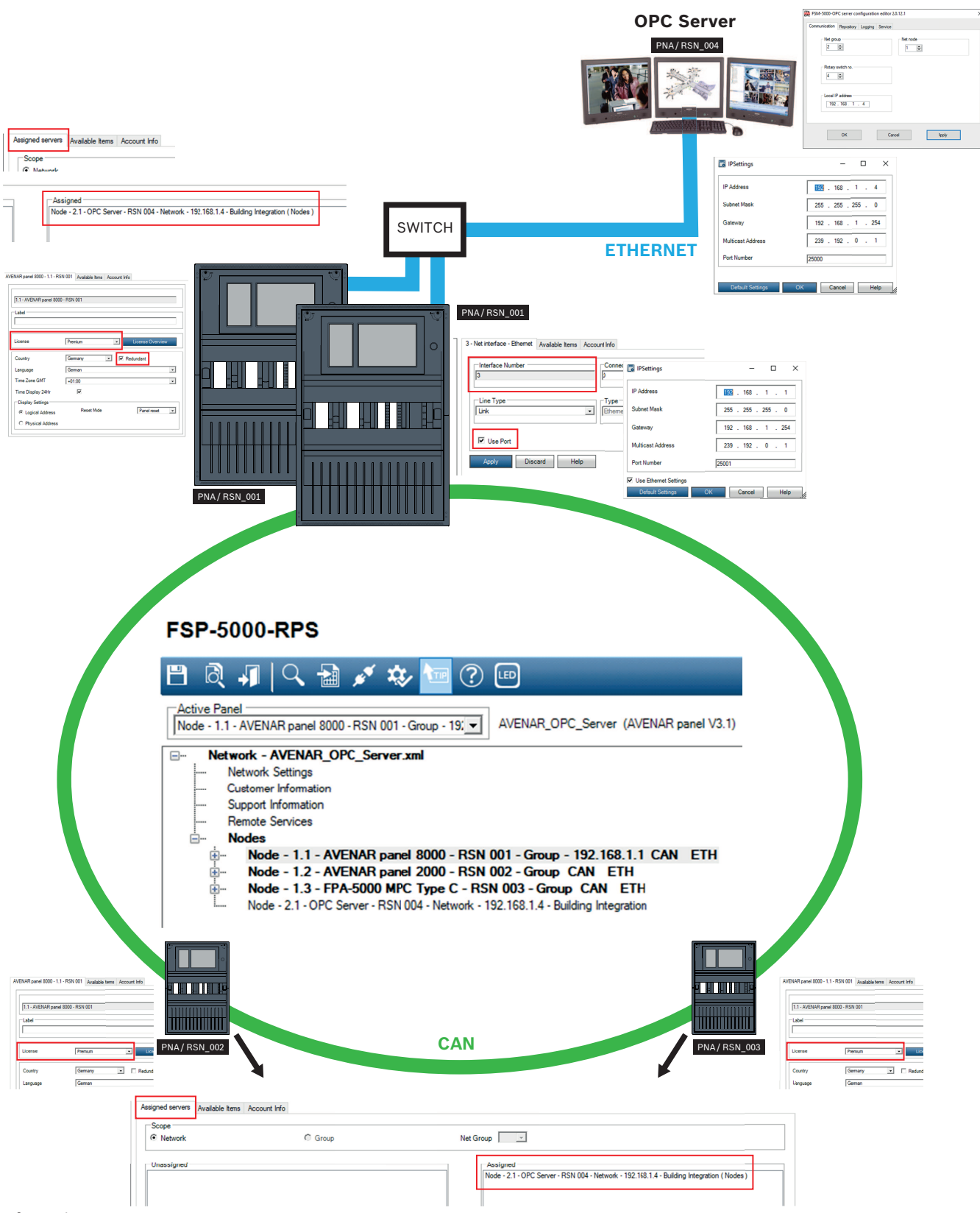

Afbeelding 1.2: Centralenetwerk bestuurd door een OPC-server met redundante centrale

# 2 Vereisten

#### Opmerking!

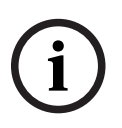

Onbedoelde gegevensoverdracht

Als de Ethernet-interface van de paneelcontroller alleen wordt gebruikt voor communicatie met een OPC-server of voor Remote Services, schakelt u de communicatie tussen centrales via TCP/IP uit in FSP-5000-RPS. Anders kunnen er onbedoeld gegevens over brandmeldingen worden verzonden via Ethernet.

Als u een OPC-server in een centralenetwerk wilt installeren, is het volgende nodig:

- Centrale met OPC-licentie (bijv. AVENAR panel 8000 met premiumlicentie)
- Compatibele FSP-5000-RPS-software
- FSM-5000-OPC Server-versie moet compatibel zijn met de respectieve centrale firmware (zoek de compatibele versie op in het readme-bestand van de FSM-5000-OPC-software)
- Bestaand Ethernet-netwerk met Cat. 5e kabel
- Windows-pc om FSM-5000-OPC op te installeren

#### Installatie 3 3.1 Installatie van de OPC-software Voorwaarden: .NET Framework 4 moet zijn geïnstalleerd om FSM-5000-OPC uit te kunnen voeren Microsoft VC++ Redistributable voor Visual Studio 2015 (32-bits) **Opmerking!** Als de vereiste software niet aanwezig is, kunt u deze installeren vanuit de map 'PreRequisites' (vereisten) van het FSP-5000-RPS-installatiepakket of downloaden via http:// www.microsoft.com/downloads/en/default.aspx Taak: FSM-5000-OPC draait op een PC. Open de map met de FSM-5000-OPC-installatie. 1. 2. Klik op 'Setup.exe' en volg de installatie-instructies. 3. Open de Configuration Editor: Start $\rightarrow$ Alle programma's $\rightarrow$ Bosch $\rightarrow$ FPA5000OPC-Server en start de Configuration Editor of open Windows Verkenner, ga naar C:\Program Files (x86)\Bosch\FPA5000 OPC-Server\ en start ConfigEditor.exe Neem onder het tabblad "Communicatie" de instellingen over die zijn ingevoerd voor het 4 knooppunt "FPA5000 OPC Server" in de RPS-configuratie. 5. Configureer de Windows-firewall. De configuratie is afhankelijk van het besturingssysteem en de gebruikte firewall. 6. Start het systeem opnieuw op. FSM-5000-OPC is actief na het opnieuw opstarten. Dit wordt aangegeven door een notificatie-pictogram in het systeemvak van de taakbalk. **Opmerking!** De installatie van de FSM-5000-OPC is alleen vrijgegeven voor de Windowsbesturingssystemen die staan vermeld in Technische gegevens. Installatie op andere besturingssystemen is mogelijk, maar is niet getest. Dit is daarom op eigen risico.

3.2

# Externe toegang tot de OPC-server via het Building Integration System (BIS)

**Taak:** FSM-5000-OPC wordt uitgevoerd op een pc in uw lokale netwerk die is verbonden met het centralenetwerk. De OPC-clienttoepassing wordt uitgevoerd op een pc van het Building Integration System (BIS) in hetzelfde lokale netwerk. Deze benadert de FSM-5000-OPC-server op afstand.

#### Pc aan serverzijde

#### **Opmerking!**

Gebruik de naamgevingsconventies voor gebruikers, groepen en wachtwoorden ('MgtS-Service' 'BISUsers') zoals genoemd in deze omschrijving. Het Building Integration System (BIS) maakt intern gebruik van deze conventies. Aangezien het BIS altijd dezelfde gebruiker en hetzelfde wachtwoord aanhoudt, is het niet noodzakelijk om u aan te melden als een afzonderlijke gebruiker of om het wachtwoord in te voeren. Wanneer u de FSM-5000-OPCserver met een andere client benadert, kunt u zelf namen en wachtwoorden kiezen aan de serverzijde, zolang u de bijbehorende aanmelding maar specificeert als uw client verbinding maakt met de OPC-server.

De volgende instellingen hebben betrekking op de pc waarop OPC Server wordt uitgevoerd.

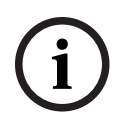

#### **Opmerking!**

**Opmerking!** 

De volgende stappen zijn gebaseerd op het besturingssysteem Windows 10. Voor alle andere besturingssystemen kunnen de paden naar de betreffende schermen iets afwijken.

#### Gebruiker 'MgtS-Service' handmatig aanmaken

- 1. Ga naar Editor voor lokaal groepsbeleid en voer de volgende waarden in:
  - Gebruikersnaam (hoofdlettergevoelig): 'MgtS-Service'
  - **Wachtwoord**: neem contact op met de BIS-klantondersteuning als u gebruik maakt van de BIS-client.
  - Lid van groep: Administrators
  - Gebruiker moet wachtwoord bij volgende aanmelding wijzigen: NEE
  - Gebruiker kan wachtwoord niet wijzigen: JA
  - Wachtwoord verloopt nooit: JA
- 2. Tabblad Lokale beveiligingsinstellingen:
  - Aanmelden als service: JA
  - Aanmelden als batchtaak: JA

# i

De gebruikersnaam en het wachtwoord moeten gelijk zijn aan de gebruiker van de aanmeldserver.

#### Groep 'BISUsers' handmatig aanmaken

1. Ga naar Editor voor lokaal groepsbeleid en voer de volgende waarde in:

- Groepsnaam (hoofdlettergevoelig): 'BISUsers'
- 2. Voeg de gebruiker 'MgtS-Service' aan die groep toe
- 3. Voeg ook de gebruiker die zich aanmeldt via het besturingssysteem van de aanmeldserver en de configuratiebrowser beheert aan die groep toe.

#### DCOM-instellingen voor de groep BISUsers

- 1. Klik op Start > Uitvoeren....
- 2. Typ 'dcomcnfg' en druk vervolgens op <ENTER>.
- 3. Open de mappenstructuur aan de linkerzijde: Consolebasis > Component Services > Computers > Deze computer.
- 4. Klik met de rechtermuisknop op **Deze computer** en kies **Eigenschappen**.
- 5. Selecteer het tabblad COM-beveiliging.

- 6. Voeg de nieuwe groep 'BISUsers' toe met **Toegangsmachtigingen Standaardwaarde** bewerken - sta Lokale en Externe toegang toe.
- Voeg de nieuwe groep 'BISUsers' toe met Machtigingen voor starten en activeren -Standaardwaarde bewerken - sta Lokaal en Extern starten toe en sta Lokaal en Extern activeren toe.
- 8. Voeg de nieuwe groep 'BISUsers' toe met Machtigingen voor starten en activeren -Beperkingen bewerken - sta Lokaal en Extern starten toe en sta Lokaal en Extern activeren toe.
- 9. Start de pc opnieuw op.

#### Lokale beveiligingsbeleid instellen

Voer de volgende procedure uit om het lokale beveiligingsbeleid in te stellen (bijvoorbeeld Windows 10):

- Ga naar Start Control Panel (Configuratiescherm) Administrative Tools (Systeembeheer), en selecteer Local Security Policy (Lokaal beveiligingsbeleid).
- Open de mappenstructuur aan de linkerzijde: Beveiligingsinstellingen (Beveiligingsinstellingen) - Local Policies (Lokaal beleid) - Beveiligingsopties (Beveiligingsopties).
- 3. Selecteer aan de rechterzijde: **Network access: Sharing and security model for local accounts** (Netwerktoegang: model voor delen en beveiliging voor lokale accounts).
- Klik met de rechtermuisknop op deze selectie om Eigenschappen te openen en selecteer Klassiek - lokale gebruikers als zichzelf verifiëren.
- 5. Sluit alle vensters en start de pc opnieuw op.
- 6. Open **dcomcnfg** en ga naar **services** (lokaal).
- 7. Selecteer **FPA50000PCServer Properties** (Eigenschappen) en open het tabblad **Log-On** (Aanmelden)
- 8. Selecteer het keuzerondje **Deze account Gebruiker: MgtS-Service** en kies het wachtwoord.
- 9. U wordt verzocht de service opnieuw te starten om de wijzigingen te activeren. Selecteer **Stop en start** (Stop en Start) of **Restart** (Opnieuw starten).

#### PC aan client-zijde

Maak op de pc waarop de FSM-5000-OPC-clientsoftware draait verbinding met dezelfde aanmelding als die waarmee u de service hebt gestart. Dit geldt ook wanneer u beide op dezelfde pc installeert. De installatieprocedure voor de OPC-server installeert de service standaard voor het lokale systeemaccount. Wijzig de service in "MgtS-Service" wanneer u de OPC-server gebruikt in combinatie met BIS.

#### 3.3 Compatibiliteit met eerdere versies

Er zijn twee installatiepakketten voor compatibiliteit met eerdere versies.

Om het betreffende bestand te installeren

- 1. Ga naar de map Compatibiliteit op de installatiedisk
- 2. Dubbelklik op het betreffende msi-bestand

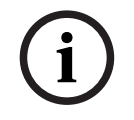

#### Opmerking!

Gebruik deze pakketten alleen als compatibiliteit nodig is met oplossingen die zijn ontworpen voor versies van de FSM-5000-OPC-server ouder dan versie 1.1.

#### 3.3.1 Pakket: BIS600StateConversion.msi

**Omschrijving:** Statussen van de OPC-server gekoppeld aan een offset van 600 in plaats van de lijnstatus, ontworpen voor compatibiliteit met eerdere OPC Server-versie 2.0.x met oudere clients. Om te kunnen werken met OPC Server 2.0.x, is dit bijvoorbeeld nodig bij configuraties die worden uitgelezen met BIS 1.0.x.

Vereiste naderhand: Register-invoer voor OPC-configuratieset.

#### 3.3.2 Pakket: LanguageDependentCommand.msi

**Omschrijving:** De opdrachten zijn taalafhankelijk, net als OPC Server 1.0.x. Ontworpen voor compatibiliteit met eerdere OPC Server-versie 2.0.x met oudere clients. Om te kunnen werken met OPC Server 2.0.x, is dit bijvoorbeeld nodig bij configuraties die worden uitgelezen met BIS 1.0.x.

Vereiste naderhand: Register-invoer voor OPC-configuratieset.

| 4<br>4.1 | Stapsgewijze configuratie<br>FSP-5000-RPS                                                                                                    |
|----------|----------------------------------------------------------------------------------------------------|
|          | <ol> <li>Open de programmeersoftware FSP-5000-RPS.</li> <li>Klik in een bestaande configuratie met de rechtermuisknop op Netwerklijn in de<br/>structuurweergave en kies Server maken &gt; OPC-server maken in het contextmenu.</li> <li>Configureer het OPC-serverknooppunt.<br/>Voer het virtuele PNA/RSN en het logische knooppunt in.</li> <li>Selecteer IP-instellingen om het dialoogvenster IP-instellingen te openen.</li> <li>Pas de velden waar nodig aan. Lijn 2 en Subnetmasker zijn verplichte velden,<br/>poortnummer is 25000 en Gateway is optioneel.</li> </ol>                                                                                                    |
| í        | <b>Opmerking!</b><br>De instellingen moeten overeenkomen met de instellingen van de netwerkadapter/kaart van<br>de computer waarop de FSM-5000-OPC Server wordt geïnstalleerd!<br>De waarden van Netwerkgroep en Knooppuntadres, het PNA/RSN en het IP-adres zijn<br>noodzakelijk om de OPC-server te configureren.                                                                                                    |
|          | <ol> <li>Bevestig uw wijzigingen met OK en sluit het dialoogvenster.</li> <li>Klik op het centraleknooppunt dat fysiek op het Ethernet wordt aangesloten.<br/>Er verschijnt een dialoogvenster voor de configuratie.</li> <li>Selecteer IP-instellingen om het dialoogvenster IP-instellingen te openen.</li> <li>Pas de velden waar nodig aan. Aan centrales die niet direct op het Ethernet zijn<br/>aangesloten, is geen IP-adres toegewezen.</li> <li>Bevestig uw wijzigingen met OK en sluit het dialoogvenster.</li> <li>Klik op Net-interfaces en op Net-interface - Ethernet met de bijbehorende poort die de<br/>Ethernet-kabel fysiek verbindt met de OPC-server.</li> <li>Selecteer Poort gebruiken en klik op Toepassen.</li> </ol> |
| i        | <b>Opmerking!</b><br>Gebruik ETH3 voor het aansluiten van een OPC-server. Verbinding via een externe RSTP-<br>switch is toegestaan wanneer deze niet voor het verbinden van een centrale in een netwerk<br>wordt gebruikt. Als er geen Ethernet voor het verbinden van een centrale in een netwerk is,<br>kunnen ETH1 en ETH 2 voor het aansluiten van een OPC-server worden gebruikt. Als geen<br>verbinding met Remote Services vereist is, kan ook ETH4 voor het aansluiten van een OPC-<br>server worden gebruikt.                                                                                                    |
|          | 13. Selecteer het land en de taal uit de lijst                                                                                                    |
| í        | <b>Opmerking!</b><br>Zorg voor de juiste land- en taalinstellingen. BIS 4.x zal opdrachten en namen van melders<br>weergeven in de geselecteerde taal.                                                                                                    |
|          | <ol> <li>Bevestig uw instellingen met <b>OK</b> en sluit het dialoogvenster.</li> <li>Klik op <b>Toegewezen servers</b>.<br/>Er verschijnt een dialoogvenster.</li> <li>Wijs de OPC-server toe aan de centrale. Herhaal deze taak voor elk knooppunt dat zijn status naar de OPC-server zal sturen.</li> </ol>                                                                                                    |

# Opmerking! Elk centraleknooppunt moet aan de OPC-server zijn toegewezen om beschikbaar te kunnen zijn in BIS. Voor elk knooppunt dat aan een OPC-server moet worden toegewezen, is een premiumlicentie vereist. 17. Bevestig uw wijzigingen met **OK** en sluit het dialoogvenster.

#### 4.2 Paneelcontroller

- AVENAR panel 8000 / 2000 met premiumlicentie: sluit de Cat.-5-kabel aan op de Ethernetpoort 3 (ETH03).
- FPA-5000 (MPC-xxxx-B of MPC-xxxx-C): sluit de Cat.-5-kabel aan op de Ethernet-poort (RJ45).

#### 4.3 Pc/server:

- 1. Sluit de Cat.-5-kabel aan op de Ethernet-poort van de pc. Open vervolgens het DOSopdrachtvenster om de paneelcontroller te 'pingen'.
- Klik met de rechtermuisknop op het OPC-pictogram in het systeemvak van de taakbalk en open het dialoogvenster Verbinding. Er wordt een lijst weergegeven van alle herkende centrales en hun verbindingsstatus. Als de configuratie geslaagd is, zouden alle centrales die zijn toegewezen aan de OPC-server de status 'verbonden' moeten hebben. U vindt deze informatie tevens in een logbestand, dat u aantreft in C:\Program Files (x86)\Bosch
- 3. \FPA-5000 OPC-Server\Log (voor Windows 10, voor andere besturingssystemen verschilt het pad wellicht enigszins).

## 5 Problemen oplossen

Als de configuratie van de FSM-5000-OPC-server niet werkt in het centralenetwerk, probeert u het volgende:

- Controleer op de paneelcontroller of het IP-adres is toegewezen en "ping" de OPC-server.
- Als het ping-verzoek wordt beantwoord, maar de configuratie nog steeds niet werkt, controleer dan
  - alle instellingen op de centrale,
  - alle instellingen in de FSM-5000-OPC configuratie-editor,
  - de instellingen van de Ethernet-adapter in de systeemconfiguratie van Windows.
- Schakel de firewall uit
- Volg deze stappen:
  - Stop OPC (zie tabblad "Service" in de configuratie-editor)
  - Verwijder bin-bestand(en) onder C:\MPOPCServer\Repository
  - Start OPC  $\rightarrow$  Er wordt voor elk knooppunt een nieuw bestand aangemaakt.
- Als er geen elementen worden getoond, controleer dan of de map Repository aanwezig is en of deze voor elk knooppunt een bin-bestand bevat. De bestanden bevinden zich onder *C:\MPOPCServer\Repository.*
- Ga op de MPC-paneelcontroller naar Diagnose Netwerk Routeringstabel.
   Er wordt een tabel met routeringsinformatie weergegeven. Alle knooppunten in het netwerk die kunnen worden bereikt via de centrale en in het systeemnetwerk worden herkend, worden weergegeven onder Knooppunt. Daarnaast worden de verschillende interfaces weergegeven via welke de aangesloten netwerkknooppunten zijn verbonden met de centrale. Als de configuratie van de OPC-server juist is, moet er een invoer staan onder Knooppunt met de RSN van het knooppunt van de OPC-server en de interface "UDP-tunnel".
- Controleer of de paneelcontroller geen problemen weergeeft die betrekking kunnen hebben op het knooppunt van de OPC-server of de netwerkcommunicatie in het algemeen.
- Controleer of u een paneelcontroller met premiumlicentie (AVENAR) hebt. FPA-5000 heeft met FW 3.x standaard een premiumlicentie. Bij FPA-5000 FW 1.x en 2.x hebt u een OPCadreskaart nodig.

6

### Technische specificaties

#### Ondersteunde OPC-standaarden:

- DA 2.0
- AE 1.01

#### Overige standaarden

- "Algemene BIS-vereisten" (Bosch-standaard).

#### **Ondersteunde besturingssystemen:**

- Windows 10 (64-bits)
- Windows 2016 Server
- Windows 2019 Server

#### Limieten

In de maximale configuratie kunnen voor elke centrale ongeveer 2000 OPC-items worden aangemaakt.

#### Geheugen

Voor het opslaan van configuratiegegevens (cache), wordt voor elke centrale een bestand van ongeveer 200 kB aangemaakt in de map Repository.

#### Licentieverlening

Voor elke paneelcontroller moet een premiumlicentie aan een OPC-server worden toegewezen.

# Bijlagen

7.1

7

# Bijlage A.1 - Statustabel 1

| Waarde OPC-<br>item | Interne<br>samengestelde<br>status centrale    | Beschrijving                                                                             |
|---------------------|------------------------------------------------|------------------------------------------------------------------------------------------|
| 600                 | Ongeldig                                       |                                                                                          |
| 601                 | Normaal                                        |                                                                                          |
| 602                 | Storing                                        |                                                                                          |
| 603                 | Brand                                          |                                                                                          |
| 604                 | Brandvooralarm                                 | 1 <sup>e</sup> status EN / cross zoning                                                  |
| 605                 | Brandverif.                                    | Alarmverificatie                                                                         |
| 606                 | Hitte                                          |                                                                                          |
| 607                 | Supervisie                                     | Supervisiefout                                                                           |
| 608                 | Rook                                           |                                                                                          |
| 609                 | Activeren                                      |                                                                                          |
| 610                 | Activering mislukt                             |                                                                                          |
| 611                 | Sabotage                                       |                                                                                          |
| 612                 | Kap open                                       | Kap is open                                                                              |
| 613                 | Papier is op                                   | Het papier is op                                                                         |
| 614                 | Drempel alarm                                  | Brand 1 <sup>e</sup> trap, drempel                                                       |
| 615                 | Eenvoudige fout                                | Eenvoudige storing, bijvoorbeeld C-sensor van een<br>gecombineerde melder buiten werking |
| 616                 | Centrale opnieuw<br>opgestart door<br>watchdog | Centrale opnieuw opgestart door watchdog                                                 |
| 617                 | Aan                                            |                                                                                          |
| 618                 | Uit                                            |                                                                                          |
| 619                 | Vervuiling                                     |                                                                                          |
| 620                 | Lichte vervuiling                              |                                                                                          |
| 621                 | Bewaking                                       |                                                                                          |
| 622                 | Water                                          |                                                                                          |
| 623                 | Stroomstoring                                  |                                                                                          |
| 624                 | Handmatig alarm                                |                                                                                          |
| 625                 | Alarmverificatie                               | Verificatie (wacht op bevestiging)                                                       |
| 626                 | Alarmverificatie                               | Verificatie (onderzoeken)                                                                |

| 627 | Wijziging adreskaart            | Adreskaart gewijzigd                                                                                                    |
|-----|---------------------------------|----------------------------------------------------------------------------------------------------|
| 628 | Onvoldoende<br>adressen         | Adreskaart gewijzigd en nu zijn er minder<br>adreslicenties dan geconfigureerde punten                                      |
| 629 | Sabotage adreskaart             | Het aftellen na het verwijderen van de adreskaart is<br>voltooid, adressen worden uitgeschakeld                             |
| 630 | Brand intern                    | Interne brand, resulteert uit gebruikstype 'FIRE_INT'                                                                       |
| 631 | Fout                            | Geeft een ongeldige waarde aan voor een logische<br>status aangezien elders in het systeem ONGELDIG<br>wordt gebruikt       |
| 632 | Onbekend                        | Alleen voor statusopslag                                                                                                    |
| 633 | intern gebruik                  | Jokerteken                                                                                                    |
| 634 | Configuratieverschil            | Verschil in netwerkconfiguratie (topologie-<br>informatie)                                                                  |
| 635 | Onbekend item                   | Ongeconfigureerd item, d.w.z. netwerkknooppunt<br>gedetecteerd                                                              |
| 636 | Ontbreekt                       | Ongeconfigureerd item, d.w.z. netwerkknooppunt<br>NIET gedetecteerd, voor interne items wordt<br>momenteel Storing gebruikt |
| 637 | Incompatibele<br>software       | Incompatibele software gedetecteerd voor<br>knooppunten in netwerk                                                          |
| 638 | Incompatibel<br>netwerkprotocol | Incompatibele netwerkprotocolversie gedetecteerd<br>voor knooppunten in netwerk                                             |
| 639 | intern gebruik                  |                                                                                                    |
| 640 | intern gebruik                  |                                                                                                    |
| 641 | Onderhoud Normaal               |                                                                                                    |
| 642 | Onderhoudsstoring               |                                                                                                    |
| 643 | Onderhoud Activering            |                                                                                                    |
| 644 | Activering onderhoud<br>mislukt |                                                                                                    |
| 645 | Onderhoud aan                   |                                                                                                    |
| 646 | Onderhoud uit                   |                                                                                                    |
| 647 | Onderh. alarm                   |                                                                                                    |
| 648 | Uit Normaal                     |                                                                                                    |
| 649 | Stor. uitsch.                   |                                                                                                    |
| 650 | Uitschakeling<br>activering     |                                                                                                    |

| 651 | Geïsoleerd<br>uitschakelen<br>activering mislukt |  |
|-----|--------------------------------------------------|--|
| 652 | Alrm uitsch.                                     |  |
| 653 | Blokkeren Normaal                                |  |
| 654 | Storing blokkering                               |  |
| 655 | Blokkeren Activeren                              |  |
| 656 | Blokkeren Activeren<br>mislukt                   |  |
| 657 | Alarm blokkering                                 |  |
| 658 | Normaal Dagstand                                 |  |
| 659 | Storing dagmodus                                 |  |
| 660 | Alarm dagmodus                                   |  |

Tabel 7.1: Bijlage A.1 - Statustabel 1

## 7.2 Bijlage A.2 - Statustabel 2

| Waarde OPC-item | Beschrijving                                 | LZ-naam |
|-----------------|----------------------------------------------|---------|
| 0               | Missing Zone (Ontbrekende zone)              | FG      |
| 1               | Detector masking (Meldermaskering)           | MAD     |
| 2               | Fade-out/Skip (Fade-out/overslaan)           | ABL     |
| 3               | Zone switch off (Uitschakeling zone)         | ABS     |
| 4               | Detector test (Meldertest)                   | TST     |
| 5               | Stand-by/Control off (Standby/Besturing uit) | GE      |
| 6               | Breakdown centr. part (Storing centr. deel)  | G8      |
| 7               | Control On (Besturing aan)                   | STE     |
| 8               | Malfunction ground (Storing aarde)           | ES      |
| 9               | Criterion -4 (Criterium -4)                  | К4      |
| 10              | Criterion -3 (Criterium -3)                  | КЗ      |
| 11              | Criterion -2 (Criterium -2)                  | К2      |
| 12              | Malfunction generic (Storing algemeen)       | G0      |
| 13              | Emergency alarm (Noodalarm)                  | H1      |
| 14              | Int-Fire (Int. brand)                        | F3      |
| 15              | Pre-Fire (Vooralarm brand)                   | F2      |
| 16              | Ext-Fire (TU) [Ext. brand (TU)]              | F1      |

| 17 | Trigger disarmed (Trigger uitgeschakeld)                      | A6    |
|----|---------------------------------------------------------------|-------|
| 18 | Intern-Alarm                                                  | A5    |
| 19 | Int-Sabotage                                                  | A4    |
| 20 | Ext-Sabotage (TU)                                             | АЗ    |
| 21 | Ext-Intrusion (TU) [Ext-Inbraak (TU)]                         | A2    |
| 22 | Hold-up Alarm (TU) [Overvalalarm (TU)]                        | A1    |
| 23 | Ext-Malfunction.(TU)/Ext-Fire. (TU) [ExtStoring/<br>ExtBrand] | AO    |
| 24 | Stand-by/Off (Standby/Uit)                                    | PE    |
| 25 | Aan                                                           | P2    |
| 26 | Acknowledgement (Bevestiging)                                 | Р3    |
| 27 | Malfunction (Storing)                                         | P4    |
| 28 | Malfunction power supply (Storing stroomvoorziening)          | Р5    |
| 29 | Switch Off (Uitschakelen)                                     | P6    |
| 30 | Alarm verification (Alarmverificatie)                         | TEL   |
| 31 | Address Blocking (Adresblokkering)                            | ASP   |
| 32 | Triggering generic (Triggering algemeen)                      | R-FG  |
| 33 | MaintStand-by OMM (OnderhStandby OMM)                         | R-GE  |
| 34 | MaintLight Pollution (OnderhLichte vervuiling)                | R-G0  |
| 35 | MaintHeavy Pollution (OnderhZware vervuiling)                 | R-G2  |
| 36 | MaintAlarm OMM (OnderhAlarm OMM)                              | R-AL  |
| 37 | MaintStand-by/Control Off (OnderhStandby/<br>Besturing uit)   | R-GE  |
| 38 | MaintBreakdown Centr. Part (OnderhStoring centr. deel)        | R-G8  |
| 39 | MaintControl On (OnderhBesturing aan)                         | R-STE |
| 40 | MaintMalfunction Ground (OnderhStoring aarde)                 | R-ES  |
| 41 | MaintCriterion-4 (OnderhCriterium-4)                          | R-K4  |
| 42 | MaintCriterion -3 (OnderhCriterium-3)                         | R-K3  |
| 43 | MaintCriterion -2 (OnderhCriterium-2)                         | R-K2  |
| 44 | MaintMalfunction (OnderhStoring)                              | R-G0  |
| 45 | MaintEmergency Alarm (OnderhNoodalarm)                        | R-H1  |
| 46 | MaintInt-Fire (OnderhIntBrand)                                | R-F3  |

| 47 | MaintPre-Fire (Onderhpre-brand.)                      | R-F2   |
|----|-------------------------------------------------------|--------|
| 48 | MaintExt-Fire (OnderhExtBrand)                        | R-F1   |
| 49 | MaintTriggering (Onderhtriggering)                    | R-A6   |
| 50 | MaintIntern Alarm (Onderhintern alarm)                | R-A5   |
| 51 | MaintAlarm Thermo (UGM) [Onderhalarm<br>thermo (UGM)] | R-A4   |
| 52 | MaintAlarm Optics (UGM) [Onderhalarm optiek<br>(UGM)] | R-A3   |
| 53 | MaintExt-Intrusion (UGM) [OnderhExt-Inbraak<br>(UGM)] | R-A2   |
| 54 | Pollution (UGM) [Vervuiling (UGM)]                    | R-A1   |
| 55 | MaintMalfunction-Ext [OnderhStoring-Ext.]             | R-A0   |
| 56 | Stand-by R-R/Max (UGM)                                | R-PE   |
| 57 | Stand-by ThermoMax (UGM)                              | R-P2   |
| 58 | Stand-by Optics (UGM) [Standby optiek (UGM)]          | R-P3   |
| 59 | Alarm Pre-Level (UGM) [Pre-niveau alarm (UGM)]        | R-P4   |
| 60 | Fire-Int Thermo (UGM) [Brand-Int. thermo (UGM)]       | R-P5   |
| 61 | Fire-Int Optics (UGM) [Brand-Int. optiek (UGM)]       | R-P6   |
| 62 | Fire-Ext Thermo (UGM) [Brand-Ext. thermo<br>(UGM)]    | R-TEL  |
| 63 | Fire-Ext Optics (UGM) [Brand-Ext. optiek (UGM)]       | R-ASP  |
| 64 | Stand-by R-R/Max                                      | GE-TD  |
| 65 | Stand-by TMax                                         | GE-TM  |
| 66 | Stand-by Optics (Standby optiek)                      | GE-O   |
| 67 | Stand-by Combi (Standby combi)                        | GE-K   |
| 68 | Light Pollution (Lichte vervuiling)                   | V2     |
| 69 | Heavy Pollution (zware vervuiling)                    | V1     |
| 70 | Heavy Pollution (Qty.) [Zware vervuiling (hoev.)]     | VO     |
| 71 | Alarm Pre-Level Ion (Ion pre-niveau alarm)            | AV-I   |
| 72 | Alarm Pre-Level Optics (Optiek pre-niveau alarm)      | AV-O   |
| 73 | Alarm Pre-Level Thermo (Thermo pre-niveau<br>alarm)   | AV-T   |
| 74 | Alarm Pre-Level Combi (Combi pre-niveau alarm)        | AV-K   |
| 75 | MaintAlarm Optics (Onderhalarm optiek)                | R-F1-O |
| 76 | MaintAlarm Thermo (Onderhalarm thermo)                | R-F1-T |

| 77 | MaintAlarm Combi (Onderhalarm combi)                              | R-F1-K  |
|----|-------------------------------------------------------------------|---------|
| 78 | Fire-Ext Opt (Brand-Ext. opt.)                                    | F1-0    |
| 79 | Fire-Ext Thermo (Brand-Ext. thermo)                               | F1-T    |
| 80 | Fire-Ext Combi (Brand-Ext. combi)                                 | F1-K    |
| 81 | Call Fire Brigade (Brandweer bellen)                              | FWR     |
| 82 | Fire-Pre (TU) [Brandvooralarm (TU)]                               | F2-E    |
| 83 | Fire-Int Opt (Brand-Int. opt.)                                    | F3-0    |
| 84 | Fire-Int Therm (Brand-Int. therm.)                                | F3-T    |
| 85 | Fire-Int Combi (Brand-Int. combi)                                 | F3-K    |
| 86 | Hold-up alarm with menace (TU) [Overvalalarm met bedreiging (TU)] | А1-В    |
| 87 |                                                                   |         |
| 88 | Stand-by Day/Internal (Standby dag/intern)                        | T-GE    |
| 89 | Periph. (Randapp.) Control On (Besturing aan)                     | P8      |
| 90 | Light Malfunction (Lichte storing)                                | G1      |
| 91 | Line Malfunction (Lijnstoring)                                    | G2      |
| 92 | End of Paper (Papier op)                                          | РА      |
| 93 | Triggering Disarmed (Triggering uitgeschakeld)                    | A7      |
| 94 | Mains (Netvoeding)                                                | Storing |
| 95 | Battery (Accu)                                                    | Storing |

Tabel 7.2: Bijlage A.2 - Statustabel 2

**Building solutions for a better life.** 202308301613